# Webからのお申し込み方法

ホームページで公開コースをお申し込みいただく際の画面操作方法について順を追ってご説明します。画面操作は下記の順番ですすみます。

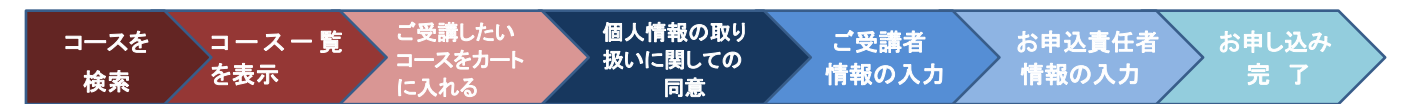

1. コースを検索する トップページの「コースを検索」を使用する方法をご説明します。 HITACHI -----●株式会社 日立アカアスー 9034 97348 agroundment (DOFASSFFSZERFERREN) R20082114 (00) 000 > 人財育成プログラムを NUMBE ご提案できます。 Waterer: Shore a いざいオーダーはない、てならする。 ゆす、真白、たちにしたらスリーキャー・ \*\*\*ない、スティーキャンデするフォ、 अपन्तरुष:/जनाहर 👩 RPA研修 公開コース・開新 \*\*\*\*\* 21.4 221 30.5 231 IFL Verilie 12 スタート ダット-11ス中の40下ドン -----1->1 (709#9-75-8)>F( ------HICES, HICES, HEDR. PL. VOID · · · } (acres ALC: 2 dire's O 80284444 コース検索例として検索ワードを'システム開発'にした場合でご説明いたします。 『システム開発』と検索ワードを コースを検索 検索 システム開発 入力してく検索>をクリック 調査別コースフローから探す> 各種資格から探す> 講座別コースフローや各種資格からコースを

探すこともできますのでぜひお試しください

## 2. コース一覧を表示

[コース検索/お申し込み]ページに切り替わり、検索結果が表示されます。

| コース数                      | コース詳細に『シ       30コース       含む 30 コースが    | コース詳細に『システム開発』を<br>含む 30 コースが見つかりました |            |                 |    |                               | 情報を見る |
|---------------------------|------------------------------------------|--------------------------------------|------------|-----------------|----|-------------------------------|-------|
| 受講された                     | いコースを選択しコースの詳細内容をご確認の上、                  | お申し込みく                               | ください。      |                 |    |                               |       |
| <u>⊐</u> ⊼<br><u>⊐</u> ⊭▲ | <u> コース名</u>                             | <u>受講科</u>                           | 720<br>720 | Web<br>会員価<br>格 | 日数 | 開催期間                          | コース詳細 |
| CT3022                    | 情報システム部門のための開発工程におけるペンダー・<br>マネジメント      | ¥75,600                              | -          | -               | 2日 | 2019/04/01<br>~<br>2019/09/30 | コース詳細 |
| CTJ026                    | 情報システムのユーザテストと移行・切替・本番稼働の<br><u>準備実務</u> | ¥43,200                              | -          | -               | 1日 | 2019/04/01<br>~<br>2019/09/30 | コース詳細 |
| CT3037                    | <u>(PDU) SEのためのペンダーマネジメント</u>            | ¥86,400                              | _          | _               | 2日 | 2019/04/01<br>~<br>2019/09/30 | コース詳細 |
| CT3046                    | 情報システム導入を成功させる要件定義とペンダー折衝<br>の実践ポイント     | ¥43,200                              | -          | _               | 1日 | 2019/04/01<br>~<br>2019/09/30 | コース詳細 |
| CT3050                    | 情報システム導入の社内企画・準備、外部委託先還定の<br><u>実務</u>   | ¥43,200                              | -          | -               | 1日 | 2019/04/01<br>~<br>2019/09/30 | コース詳細 |

3. ご受講したいコースをカートに入れる

本操作例では、『システムの要件定義技法』と『<eラーニング>【ナビ機能付き】システム開発の基礎』の2コースを申し込んで みましょう。

 複数コースを一度に申し込む場合、申し込む順番に関係はありません。今回はまず初めに『システムの要件定義技法』を 申し込みます。

| <u>⊐-⊼</u><br>⊒-К▲ | <u> コース名</u>             | <u>受講科</u> | <u>ヘルブ</u><br>デスク<br>? | <u>Web</u><br>会員佰<br>格 | 日数          | 開催期間                           | コース詳細 |
|--------------------|--------------------------|------------|------------------------|------------------------|-------------|--------------------------------|-------|
| SP3024             | システムの要件定義技法              | ¥69,120    | -                      | -                      | 2日          | 2019/04/01<br>~<br>2019/09/207 | コース詳細 |
| SPJ028             | <u>品質確保のためのソフトウェアテスト</u> | コースキをクリック  | ら、また(<br>クすると=<br>に遷移  | ょ、コーン<br>コース詳<br>します   | く 詳細<br>細画面 | 2019/04/01<br>~<br>2019/09/30  | コース詳細 |
| SPJ037             | <u>システムのニーズ分析</u>        | ¥81,000    | _                      | _                      | 2日          | 2019/04/01<br>~<br>2019/09/30  | コース詳細 |
|                    | -                        |            |                        | ース詳細                   | が画面(        | こ表示されます                        | ţ     |

②都合の良い研修会場、日程および空席状況を確認の上、カートに入れます。

| ◎株式会社 日:<br>20月コース コ<br>サイトトップ > コース | 立アカデミー<br>-ス様楽/あ申し込み<br>#<br>二<br>二<br>二<br>二<br>二<br>二<br>(<br>二<br>ス様楽/<br>の<br>第<br>し<br>し<br>み | 日立講習会をご活用いただくために                           | ご利用ガイド お知らせ<br>Web会員に<br>新規会員 | Q&A/サポート<br><b>リグイン</b><br>登録 | 内田      | <ol> <li>要件とは         <ol> <li>定業             <li>会委十の内容             </li> <li>要件定業に各地の内容             </li> <li>要件定業に各地の内             </li> <li>要件定業に各地の内             </li> <li>取りた業に各地の内             </li> <li>取りた業に各地の内             </li> <li>取りた業             </li> <li>取りた業             </li> <li>取りた業             </li> <li>取りた業             </li> <li>要称             </li> <li>第のの認知             </li> </li></ol> </li> <li>第の時に、             <li>第のの報告             <ol> <li>アゴッリシーショ             </li> <li>データの検討             </li> <li>手術企業             </li> </ol> </li> </li></ol> | <sup>9</sup> 東<br>150位置付け<br>157<br>150<br>1500検討<br>1500検討 |            |         |           |    |
|--------------------------------------|----------------------------------------------------------------------------------------------------|--------------------------------------------|-------------------------------|-------------------------------|---------|----------------------------------------------------------------------------------------------------|-------------------------------------------------------------|------------|---------|-----------|----|
| Webによるお申し込                           | 込み方法・                                                                                              |                                            | `≡ –                          | ト情報を見る                        | 教材サンプル  |                                                                                                    |                                                             |            |         |           |    |
| お申し込み方法集合                            | 研修 〇                                                                                               |                                            |                               |                               |         |                                                                                                    |                                                             |            |         |           |    |
| の申じ込みの後 ビフー<br>受講規約 の                |                                                                                                    |                                            |                               |                               | 備考      | このコースは、9:30~                                                                                                    | 16:30の開催とさせてい                                               | ただきます。     |         |           |    |
| 株式会社日立製作所能                           | 国人情報保護に関して                                                                                         | (保護方針と要旨) 👂                                |                               |                               | 受调料     | ¥69,120 (税込)                                                                                                    |                                                             |            |         |           |    |
| 株式会社日立アカデ                            | ミー個人情報保護に関し                                                                                        | ντ <b>Ο</b>                                |                               |                               | お客様からの声 | <ul> <li>大変参考になる学習</li> <li>大変分かりやすい講</li> </ul>                                                                                                    | 内容でした。<br>習会で、よく理解できた                                       |            |         |           |    |
| [SP]                                 | 1024]システムの署                                                                                        | 件定義技法                                      |                               |                               | 空库状况    | <ul><li>(i): 空尾あり</li></ul>                                                                                                    | ▲ : 独り4席5                                                   | 内          | 🗙 : 漢席  | 2 : 受付終了  |    |
| ITスキル標準<br>順種/レベル                    | ITアーキテクト▲2/IT                                                                                      | スペシャリスト▲2/アプリケーションス^                       | ペシャリスト▲2                      |                               | 研修会場と日報 | Ŧ                                                                                                    |                                                             |            |         |           |    |
|                                      | システム化による問題                                                                                         | 解決を回る際に求められる"システムが提供                       | 共すべき機能"の導出方法についてき             | 学習します。ま                       |         |                                                                                                    |                                                             |            |         |           |    |
| コース概要                                | た、要件定義書を策定<br>能、セキュリティなど                                                                           | するうえで必須となる考え方について演員<br>の観点から整理しておくべき事項を紹介し | を通して学習します,非観能要件 <br> ます。      | こついては、住                       | 研修会場    | 開催日程                                                                                                    | ヘルプテスク 💡                                                    | 日数 さ       | お申し込み   | 空席状况      | 國時 |
| 受講レベル<br>確認サービス                      | なし                                                                                                 |                                            |                               |                               | 東京(大森)  | 2019/09/24<br>~ 2019/09/25                                                                                                    | }                                                           | 2          | カートに入れる | 0         |    |
| 到達目標                                 | <ul> <li>・要件定業工程の作業</li> <li>・要件定業工程で作成</li> </ul>                                                 | 概要、考慮すべき点を説明できる。<br>すべき成果物を説明できる。          |                               | L                             |         |                                                                                                    | が来結果-                                                       | 「龍に戻る      |         |           |    |
| 対象者                                  | システム開発プロジェ                                                                                         | クトにおいて要件定義に携わる方。                           |                               |                               |         |                                                                                                    |                                                             |            | _       |           |    |
| 前提知識                                 | 「演習で学ぶ!情報シ                                                                                         | ステムの役割と開発の進め方」コースを修                        | 「了しているか、または同等の知識」             | があること。                        |         |                                                                                                    |                                                             |            | 2       | る カート(開報) | 見る |
|                                      |                                                                                                    |                                            |                               |                               | 研修会場    | 關催日程。                                                                                                    | 空度状况                                                        | <b>太確認</b> | ות F    |           |    |
|                                      |                                                                                                    |                                            |                               |                               |         |                                                                                                    |                                                             |            |         |           |    |
|                                      |                                                                                                    |                                            |                               | 1                             | カートに入れ  | ふをりり                                                                                                    | ックしてか                                                       | -11-1      |         |           |    |
|                                      |                                                                                                    |                                            |                               | 下                             | さい      |                                                                                                    |                                                             |            |         |           |    |
|                                      |                                                                                                    |                                            |                               |                               |         |                                                                                                    |                                                             |            |         |           |    |

③ 次に『<eラーニング>【ナビ機能付き】システム開発の基礎』を申し込みます。まず、検索結果一覧に戻るをクリックします。

| 研修会場と日 | 日程                         |          |    |       |        |      |                    |
|--------|----------------------------|----------|----|-------|--------|------|--------------------|
| 研修会場   | 陸進日程                       | ヘルプデスク 🍞 | 日数 | お申し込み | 空库状况   | 臨時   |                    |
| 東京(大森) | 2019/09/24<br>~ 2019/09/25 | -        | 2  | 追加済み  | •      |      | カートに入れると「追加済み」になりま |
|        |                            | 検索結果一覧に  | 戻る |       |        |      |                    |
|        |                            |          |    | ),    | カート情報  | を見る  |                    |
|        |                            |          |    |       | - 最初の= | ース検索 | 家の結果画面に戻ります        |

|                            |                                                                                                    |            |                    |             |                     | _             |                     |                     |                 |     |
|----------------------------|----------------------------------------------------------------------------------------------------|------------|--------------------|-------------|---------------------|---------------|---------------------|---------------------|-----------------|-----|
| ⊐-                         | -ス検索/お申し込み                                                                                                    | 4          |                    | v           | Heb会員ログイン<br>新規会員登録 |               |                     |                     |                 |     |
|                            | 「講座名:」「TTSS機種:」「研修会場                                                                                              | :] 189U99  | するとダイアに            | コグが表示され     | 1.# <b>#</b> .      |               |                     |                     |                 |     |
| 入力ワード                      | 52.54開発                                                                                                    | 構          | 14名: #             | BERL        |                     |               |                     |                     |                 |     |
| 詳細検護                       | R                                                                                                    |            |                    |             | 閉じる                 | × .           |                     |                     |                 |     |
| ITSSN                      | (1) (1) (1) (1) (1) (1) (1) (1) (1) (1)                                                                           | 1710       | 会場: 8              | 聞なし         |                     |               |                     |                     |                 |     |
| PHARME                     | R: ~                                                                                                    | 曰故:        | C                  |             | 日6時                 |               |                     |                     |                 |     |
| 23                         | R)                                                                                                    | 909994     |                    |             | 門以下                 |               |                     |                     |                 |     |
| : STANKS                   | ■有了コースを含める                                                                                                    |            |                    |             |                     |               |                     |                     |                 |     |
| 実际方式:                      | <ul> <li>●指数はし</li> <li>○レクチャ</li> <li>○グループ病</li> <li>○eL(マシン病器付き)</li> <li>○加除</li> <li>+eL:eラーニングの時</li> </ul> | 8 07%>実    | E Oel (1/2         | fv≊) 0°     | 4. (FS3901)         |               |                     |                     |                 |     |
| : 803                      | BEST OWN OSET OWN                                                                                                 |            |                    |             |                     |               |                     |                     |                 |     |
|                            | この条件で検索する                                                                                                    |            | (素条件をクリ)           | P           |                     | $\rightarrow$ | 検索条件をクリ             | アをクリックして            | <b>検索条件をクリア</b> | し、新 |
|                            |                                                                                                    |            |                    |             |                     | _ 核           | 食素条件を設定             | して この条件で検           | 素するをクリッ         | クし、 |
| コース数                       | 30コース                                                                                                    |            |                    | 3           | こ カート情報を見る          |               | ースを検索する             | こともできます             |                 |     |
| と明されたい                     | コースを道訳しコースの評解内容をご確認の上、                                                                                            | お申し込みくた    | らきい。               |             |                     |               |                     |                     |                 |     |
| <u>⊐-⊼</u><br><u>⊐-⊼</u> ▲ | <u>3-26</u>                                                                                                    | <u>948</u> | <u> いたプ 協会 新期 </u> | <u>18</u> 8 | <u>Ninta</u> 3-7000 | ٦.            |                     |                     |                 |     |
| CT1022                     | 構成システム部門のための単な工作におけるペンジー・<br>コネクメント                                                                               | \$75,000   |                    | 211 2       | 019/04/01<br>       |               | 検索ワード『シス<br>表示されていま | <br>、テム開発』で検索さ<br>す | れたコースが          |     |
| CT 1025                    | 情報システムのユーザテストと専門・活首・本連続後の                                                                                         | #41,200    |                    | 10 2        | 019/04/01           |               | ACULCIO CO . OF     |                     |                 |     |

#### ④ 先ほどと同様の手順で『<eラーニング>【ナビ機能付き】システム開発の基礎』を申し込みます。

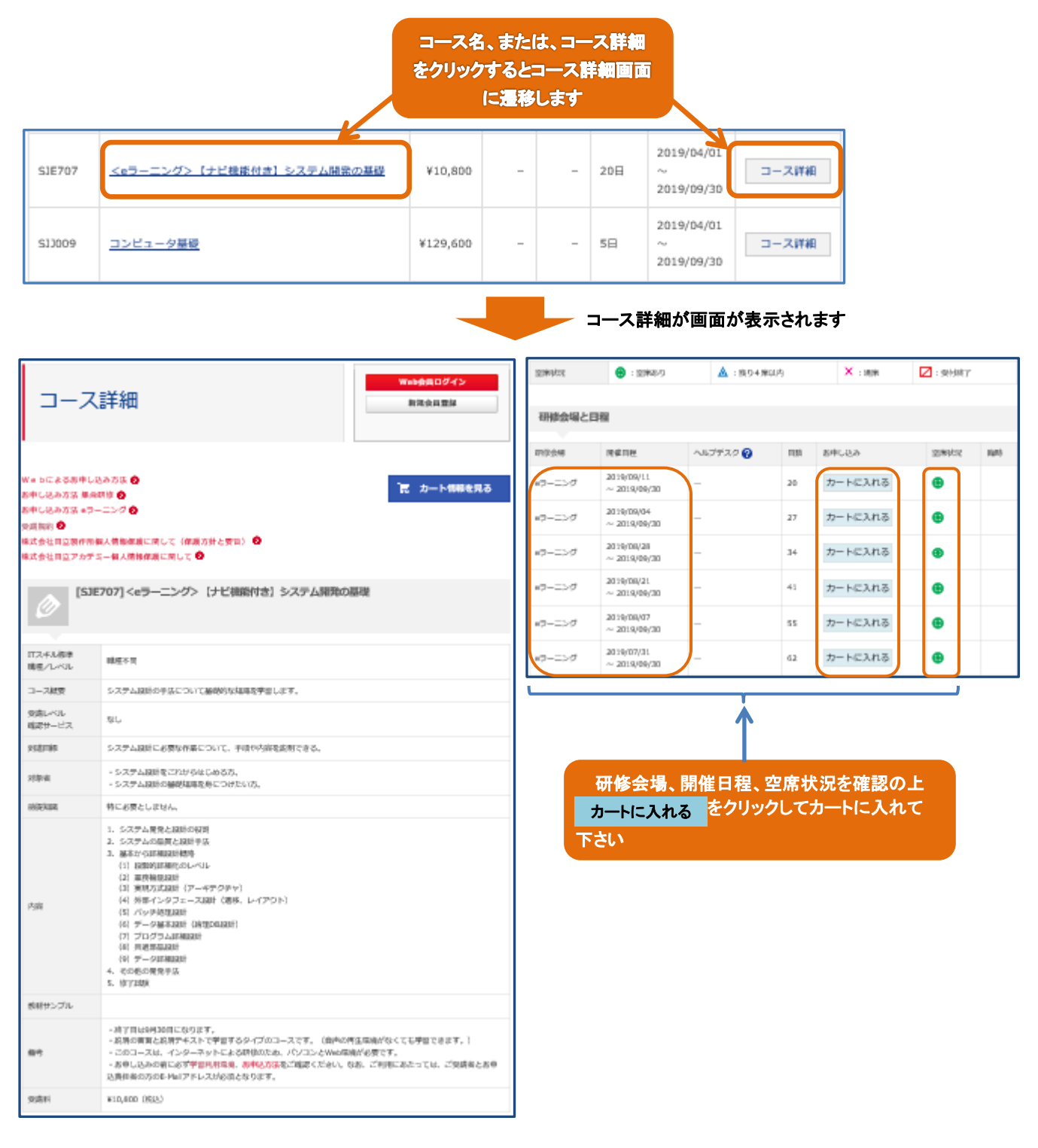

・ヘルプデスクサービスはeラーニングの学習期間中、当該コースの受講者に対し、学習内容についての質問にチュータがお応えする 有償の付加サービスです。ご賞問/回答はeラーニングシステムの賞問機能、または、eメールで行います ・ヘルプデスクサービスを提供していないコースもございますのでご注意ください

# 本操作例で示すとおり、コース検索からカートに入れるまでの操作を連続的に行うことで、複数コースを一度にお申し込みいただけます

⑤ さてここで、申し込んだコースがカートに入っていることを確認してみましょう。「コース詳細」のコース名の上、または、最後 にある **こ** カート情報を見る ボタンをクリックしてください。

|                         |                                                                                                    | Web会員ログイン                                          | 空席状况   | <ul><li>③ : 空塚あり</li></ul> | ▲ : 残り4席) | 刘内    | 🗙 : 満席  | 2:受付终了  |    |
|-------------------------|----------------------------------------------------------------------------------------------------|----------------------------------------------------|--------|----------------------------|-----------|-------|---------|---------|----|
| コース                     | 詳細                                                                                                    | 教徒会員豐厚                                             | 研修会場と  | 日程                         |           |       |         |         |    |
|                         |                                                                                                    |                                                    | 研修会場   | 開催日程                       | ヘルプデスク 🕜  | 日数    | お申し込み   | 应席状况    | 脂時 |
| ■ 5による影中し3<br>申し込み方法 無向 | 8.87万乐 (2)<br>明治 (2)                                                                                                    | 記 カート情報を見る                                         | eラーニング | 2019/09/11<br>~ 2019/09/30 | -         | 20    | カートに入れる | ۲       |    |
| 申し込み方法 ●⇒−<br>風胸約 🕑     | -=>00                                                                                                    |                                                    | e∋-=>∅ | 2019/09/04<br>~ 2019/09/30 | -         | 27    | カートに入れる | ۲       |    |
| に会社目立現作用4<br>は会社目立アカディ  | 県人情能依頼に同じて(俳単方針と変句) ♥<br>Sー個人情報俳順に同じて ♥                                                                                                    |                                                    | eラーニング | 2019/08/28<br>~ 2019/09/30 | -         | 34    | カートに入れる | ۲       |    |
| (SJE                    | :707] <eラーニング> 【ナビ機能付き】 システム開発の品</eラーニング>                                                                                                    | FOR                                                | eラーニング | 2019/08/21<br>~ 2019/09/30 | -         | 41    | カートに入れる | ۲       |    |
|                         |                                                                                                    |                                                    | eラーニング | 2019/08/07<br>~ 2019/09/30 | -         | 55    | カートに入れる | ۲       |    |
| スキル複単<br>度/レベル          | 能描不可                                                                                                    |                                                    | eラーニング | 2019/07/31<br>~ 2019/09/30 | -         | 62    | 追加消み    | ۲       |    |
| - ス献変                   | システム接触の手法について基礎的な指導を学習します。                                                                                                    |                                                    |        |                            |           |       |         |         |    |
| 島レベル<br>ポサービス           | 8L                                                                                                    | \<br>\                                             |        |                            | 検索結果·     | 一覧に戻る |         |         |    |
| arris                   | システム議員に必要な作業について、手順や内容を追加できる。                                                                                                    |                                                    |        |                            |           |       |         |         |    |
| 94                      | <ul> <li>システム説所をごれからはじめる方、</li> <li>システム説所の種材描述を身につけたい方、</li> </ul>                                                                                                    |                                                    |        |                            |           |       | ſ       | 夏 カート情報 | 見る |
| Res.                    | 特に必要としません。                                                                                                    |                                                    |        |                            |           |       |         |         |    |
| 'n                      | (2) 東京和原設部<br>(3) 東京大阪田(アールデクタテマ)<br>(4) 州市インタフェース取り(港係、レイアクト)<br>(5) パシルを取取用(港係、レイアクト)<br>(5) パシルを取取用(港)<br>(4) データ部業取得(地域の取用)<br>(4) 州市市市政部<br>(4) 州市市市政部<br>(4) 州市市市政部<br>(4) 州市市市政部<br>(4) 州市市市政部<br>(4) 州市市市政部<br>(4) 州市市市政部<br>(4) 州市市市市市市市市市市市市市市市市市市市市市市市市市市市市市市市市市市市市 |                                                    |        |                            |           | /     |         |         |    |
| 朝鮮サンプル                  | - 0119464                                                                                                    |                                                    |        |                            |           |       |         |         |    |
| 84                      | ・終了目は6月30日におります。<br>・読得必須買し6月がたくたで世営するタイプのコースです。(自告の件<br>・20コースは、インターネットによる時間のため、パンコンとWeiの時<br>・あやし込みの前におずや見れ見楽、赤神となみるご確認くだかし、な<br>と読得を知めった Nui アドレスから流らなります。                                                                                                    | 正原地がなくても厚留できます。)<br>166要です。<br>約、ご利用にあたっては、ご契請者とお母 |        |                            |           |       |         |         |    |
| 化高利                     | #10,600 (R82)                                                                                                    |                                                    |        |                            |           |       |         |         |    |
|                         |                                                                                                    | (                                                  | 何れかを   | ウリック                       |           |       |         |         |    |
|                         |                                                                                                    | ***                                                |        | 1 (.+*                     |           |       |         |         |    |

<カートの内容>

| カ                                                                                                    | ート                                                                                      |                                          |                                                                                     |                             |                                      |                        | W                | eb会員C<br>新規会員         | <b>グイン</b><br>御録                |                        |
|----------------------------------------------------------------------------------------------------|-----------------------------------------------------------------------------------------|------------------------------------------|-------------------------------------------------------------------------------------|-----------------------------|--------------------------------------|------------------------|------------------|-----------------------|---------------------------------|------------------------|
| お辛し                                                                                                    | シンネ活発にの 発信者人                                                                            | სუ 🧕                                     | 受消者                                                                                 | 入力審                         | # <b>O</b>                           | お申し込み入力                | 90 z             | 申し込み                  | 815                             |                        |
| <ul> <li>お中し込</li> <li>お中し込</li> <li>以下の内</li> <li>日本の確認</li> </ul>                                                                                                    | あみ人数はこの審査で変更ができま<br>あされたコースを取り消したい。<br>物容でよろしければ、【受情教入力<br>別」へお強みください。                  | ヒす。<br>1会は、【密算<br>5】列のボタン                | 1] ボタン<br>から受助                                                                      | をクリ                         | ックしてくけ<br>を入力し、                      | Eさい。<br>「入力内           | 7                | (金額                   | : 79,92                         | 0円                     |
| お申し込<br>なお、お<br>カ <u>デミー</u><br>申し込み                                                                                                    | みには【個人情報の取り扱いに<br>申し込みの前には必ずコース内<br>個人情報保護に関してをご参照<br>ください。                             | ついて】への<br>容、 <u>受講規制</u><br>いただき、お       | (同意)が<br>()<br>()<br>()<br>()<br>()<br>()<br>()<br>()<br>()<br>()<br>()<br>()<br>() | 8要です<br><u> 計日1</u><br>手者およ | t。<br><mark> 工製作所図し</mark><br>たび受晴され | 人情報保護に関<br>れるご本人がご     | して (保護)<br>れらについ | <u>5計と要)</u><br>Cご了示( | 8. <mark>展式会</mark><br>Ittili同語 | <u>社日立ア</u><br>のうえお    |
| <個人御<br>株式会初<br>運用マオ<br>・日立祭<br>国金森・                                                                                                    | #数保護管理者><br>1: 日立製作所 サービスブラ<br>ペジメント本部 システム管<br>2.長晴悠天橋のためにご記入<br>25番 建数サッピッサイム         | ットフォー<br>種ソフト数約<br>いただちまう<br>筆の様体        | ム事業は<br>計部 着<br>す個人様<br>√ こ Ⅲ 7                                                     | k部<br>I長<br>N数は、<br>Sm日 f   | 、(株)日立<br>→創具研修                      | と製作所が提供<br>Strictly ごま | 集する日立(<br>100    | 装品研修<br>∕ 理查          | サービス<br>日 <b>ナ戦王</b>            | റ<br>ത <b>മ</b> ം<br>വ |
| <ul> <li>■ ET/10</li> <li></li> <li></li></ul> | ±≫本ス研修個人情報の取り扱い」<br>軟条保護管理者><br>1日立アカテミー ソリュー<br>2.ジネス研修受験のためにご<br>2.の運用発売・改善、研修サ       | ション推進)<br>記入いただ<br>〜ビスガイ                 | 線 - 第5<br>きます#<br>ド等の後                                                              | 5<br>夏人情約<br>5付、 2          | 観は、(株<br>X ールでの                      | 。日立アカテ?<br>prr/ビジネ?    | ミーガ提供<br>ミ研修サー(  | するエエノ<br>ビス ご来        | イビジネス<br>内、ニー                   | へ<br>(研修<br>ズ周 し       |
| <u>事为に</u> に<br>「<br>(<br>(                                                                                                    | - 東京日本1、本文<br>出土の個人情報の取り扱いに対して<br>確いただけましたら、『「個人情<br>個人情報の取り扱いについて」<br>〇「個人情報の取り扱いについて」 | 、<br>瞬の取り扱い<br>新聞ウィンド<br>に同意する<br>に同意しない | について、                                                                               | i ICRE<br>년                 | tta] C≁                              | エックを入れお                | 申し込みくだけ          | έi,                   |                                 |                        |
| コース<br>コード                                                                                                    | ⊐⊼翁                                                                                     | 93814                                    | ヘルプ<br>デスク                                                                          | rus                         | 网络金根                                 | RERIGI                 | 交通有助             | 受調査<br>入力             | コース<br>向計金用                     | 7953                   |
| SP3024                                                                                                    | システムの責件定義技法                                                                             | 909,120                                  | -                                                                                   | 211                         | 非永 (大<br>成)                          | 2019/00/24             | 1 🖳              | 826                   | ¥69,120                         | 8.8                    |
| 538707                                                                                                    | <=ラーニング>【ナビ権助付き】シ<br>ステム発売の基礎                                                           | ¥10,600                                  | -                                                                                   | 62<br>円                     | $_{\sigma }^{\mathrm{e}-\simeq>}$    | 2019/07/31             | 1 💟              | 826                   | ¥10,000                         | 8.0                    |
|                                                                                                    |                                                                                         | 検索画面に                                    | 戻る                                                                                  |                             | J.                                   | カ内容の確認                 |                  |                       |                                 |                        |

## 4. 個人情報の取り扱いに関しての同意

ご受講を希望されるコースを申し込むにあたり、個人情報の取り扱いに同意いただく必要があります。個人情報の取り扱いに同意いただけない場合はお申し込みいただくことができません。また、

- (1)日立製品研修を申し込まれる場合は「日立製品研修受講規約」「株式会社日立製作所個人情報保護に関して(保護方針と要旨)」「株式会社日立アカデミー個人情報保護に関して」
- (2)IT/ビジネス研修を申し込まれる場合は「IT/ビジネス研修受講規約」「株式会社日立アカデミー個人情報保護に関して」

についてお申込責任者および受講されるご本人がご了承または同意のうえお申し込みください。

| カート                                                       |                                                     |                                                                                                    |                           | Web会員ログイン<br>新規会員登録                 |                         |                         |
|-----------------------------------------------------------|-----------------------------------------------------|----------------------------------------------------------------------------------------------------|---------------------------|-------------------------------------|-------------------------|-------------------------|
|                                                           |                                                     |                                                                                                    |                           |                                     |                         |                         |
| お申し込み承諾確認 🕥                                               | 受請者入力 🔉                                             | 受請者入力確認 🕑                                                                                                    | お申し込み入力 🕥                 | お申し込み確認                             |                         |                         |
| 。お申し込み人数はこの両面                                             | で変更ができます。                                           |                                                                                                    |                           |                                     |                         |                         |
| 。お申し込みされたコースを                                             | 取り消したい場合は、【創門                                       | () ボタンをクリックして                                                                                                    | ください。                     | 肩 金額:79,                            | 920円                    |                         |
| ○以下の内容でよろしければ<br>容の確認」へお進みくださ                             | 、【受講者入力】列のボタン<br>い。                                 | から受護者情報を入力し                                                                                                    | 、「入力内                     |                                     |                         |                         |
| お申し込みには【個人情報<br>なお、お申し込みの前には<br>カデミー個人情報保護に関<br>申し込みください。 | の取り扱いについて】への<br>必ずコース内容、 <u>受講那</u><br>してをご参照いただき、ま | D同意が必要です。<br>3、 <u>株式会社日立製作所</u><br>S申込責任者および受講                                                                                     | 個人情報保護に関して<br>されるご本人がこれらの | (保護方針と要旨、 <u>株</u> 3<br>こついてご了承または) | <u>式会社日立ア</u><br>可意のうえお | クリックして、受講規約等<br>確認ができます |
| ◆「日立製品研修個人情報の〕                                            | 取り扱い」                                               |                                                                                                    |                           |                                     |                         |                         |
| く個人情報保護管理者に<br>体式会社 東立創作部に                                | »<br>#. 64 <b>- 4</b> 6                             | ,而学士却                                                                                                    |                           |                                     | ~                       |                         |
| 御田ったいすいた本部                                                | サービスフラットフォー<br>シュニム等理いつト語                           | ·사육중주면<br>태왕 왕론                                                                                                    |                           |                                     |                         |                         |
| 建用 Y ▼ ジ ∧ ジド 平師<br>・日立製品研修受護 のか                          | システム管理シフト数<br>- めたご記入いただきま                          | 11月21日) 1925年<br>11月2日 - 11月25日 - 11月25日<br>11月22日 - 11月25日 - 11月25日 - 11月25日 - 11月25日 - 11月25日 - 11月25日 - 11月25日 - 11月25日 - 11月25日 | 日立製作研び提供する                | 日立製品研修サード                           | ' 7 <i>0</i> 🗐 🗸        |                         |
| 用業務・改善、研修サー                                               | - ビスガイド等の送付。                                        | メールでの日立製品費                                                                                                    | - 年後日 - F'スご 嘉内。          | ニース調査、日立部                           | - A 0.04 V<br>品・V       |                         |
| ◆「IT/ビジネス研修個人情                                            | 報の取り扱い」                                             |                                                                                                    |                           |                                     |                         |                         |
| <個人情報保護管理者>                                               | >                                                   |                                                                                                    |                           |                                     | ~                       |                         |
| 株式会社日立アカデミー                                               | - ソリューション推進                                         | 部 部長                                                                                                    |                           |                                     |                         |                         |
| ・IT/ビジネス研修受講                                              | 鼻のためにご記入いただ                                         | きます個人情報は、(                                                                                                    | (株)日立アカデミーが               | 《提供するIT/ビジ                          | ネス研修                    |                         |
| サービスの運用素務・ロ<br>キャリに利用しましょう                                | 欠書、如1%>サービスガイ<br>⊨                                  | ド寺の达付、メールで                                                                                                    | でのエエイビジネス朝鮮               | •∀~8ХСЖИ. I                         | 1 - X84 V               |                         |
| 単位とし、利用したにします                                             | り扱いに対して、                                            |                                                                                                    |                           |                                     |                         |                         |
| 【個人情報の取り扱                                                 | いについて】を新規ウィンド                                       | ウで表示 <b>ご</b>                                                                                                    | デェックを入れお申し込               | <b>らください。</b>                       |                         |                         |
| 〇「個人情報の取り                                                 | 扱いについて」に同意する                                        |                                                                                                    |                           |                                     |                         |                         |
| ○「個人情報の取り                                                 | 扱いについて」に同意しない                                       | 1                                                                                                    |                           |                                     |                         |                         |
| <b>同意</b> す<br>が                                          | 「るにチェックをいれ<br>できません(先に進                             | ないと申込み<br>めません)                                                                                                    |                           | <mark>→</mark> 次ページ                 | こ掲載して                   | います                     |

< 別ウインドウで表示される『個人情報の取り扱いについて』>

| 個人情報の取り扱いについて                                                                                                    | Web会員ログイン<br>新規会員登録                                        |
|----------------------------------------------------------------------------------------------------|------------------------------------------------------------|
| ◆「日立製品研修個人情報の取り扱い」                                                                                                    |                                                            |
| <個人情報保護管理者><br>株式会社 日立製作所 サービスブラットフォーム事業本部                                                                                                    | ^                                                          |
| 運用マネジメント本部 システム管理ソフト設計部 部長                                                                                                    |                                                            |
| ・日立製品研修受護 のためにご記入いただきます個人情報は、(株)日立製作所が<br>用業務・改善、研修サービスガイド等の送付、メールでの日立製品研修サービス;<br>リューション情報のご案内などに利用いたします。<br>・お申し込みいただいた日立製品研修の数材、研修サービスガイドなどの発送作業 | 提供する日立製品研修サービスの運<br>ご案内、ニーズ調査、日立製品・ソ<br>集や研修の運営等のために、お客様 ❤ |
| )<br>◆「IT/ビジネス研修個人情報の取り扱い」                                                                                                    |                                                            |
| <個人情報保護管理者>                                                                                                    |                                                            |
| 株式会社 日立アカデミー ソリューション推進部 部長                                                                                                    | ^                                                          |
| ・IT/ビジネス研修受護のためにご記入いただきます個人情報は、(株)日立アカ                                                                                                    | デミーが提供するII/ビジネス研修                                          |
| サービスの運用業務・改善、研修サービスガイド等の送付、メールでのIT/ビジ<br>査などに利用いたします。                                                                                               | ネス研修サービスご案内、ニーズ調                                           |
| ・他社教育機関を利用する講習会については、講習会実施および資格管理・維持(<br>(例えば、会社名、氏名、E-mailアドレス、お電話番号など)を、受講される教                                                                    | に必要となるお客様の個人情報項目<br>(育機関に提供いたします。                          |
| 以上の個人情報の取り扱いに対して、<br>同意いただけましたら、『「個人情報の取り扱い」に同意する』にチェックを入れお申し込                                                                                      | <b>ふ</b> みください。                                            |
| 画画を閉じる                                                                                                    |                                                            |

## 5. ご受講者情報の入力

①まず初めに、申し込んだ各コースの受講者数を決定し、次に、ご受講者の情報(受講者名、メールアドレス)を登録します。 受講者は1コースにつき一度に最大20名まで申し込むことができます。また、コースの申し込みを削除することもできます。

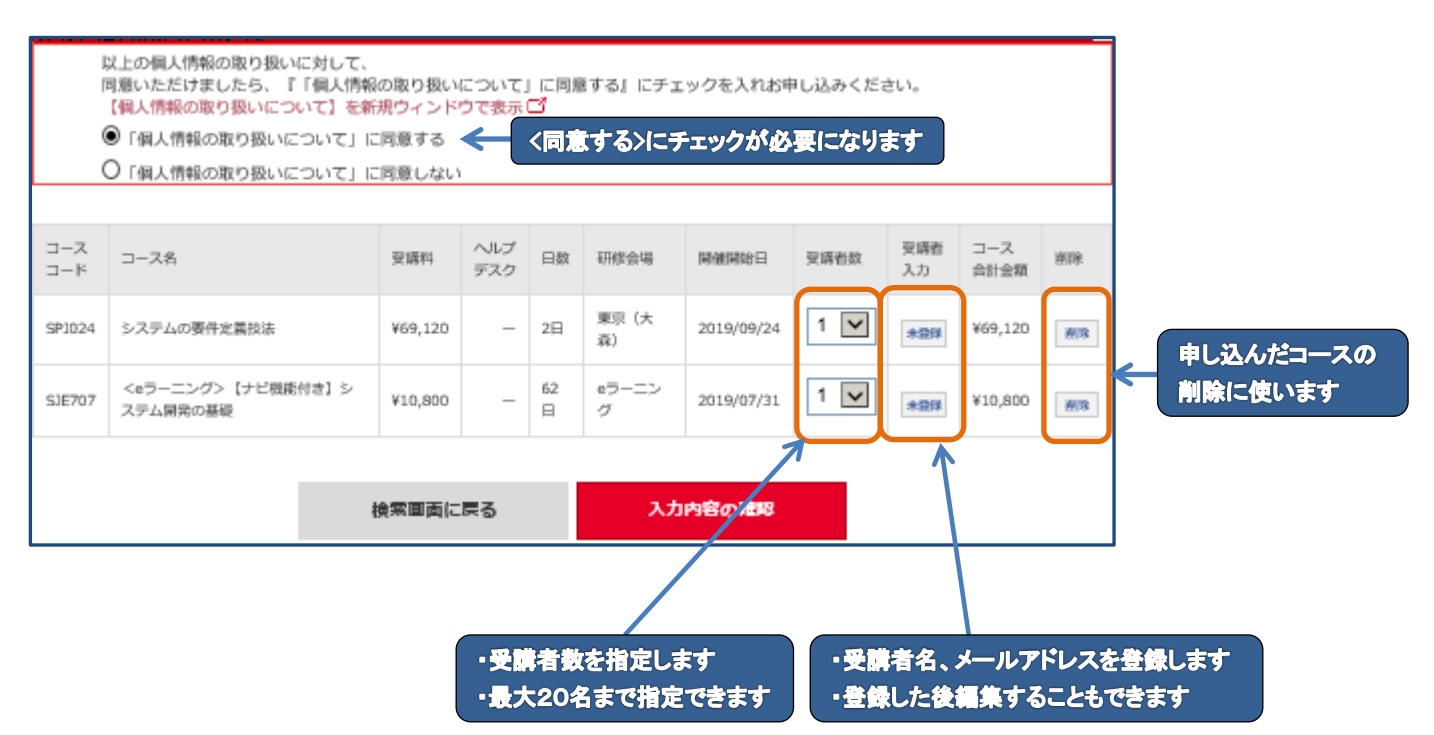

②本操作例では『システムの要件定義技法』1名、『<eラーニング>【ナビ機能付き】システム開発の基礎』3名のお申し込みを することにします。

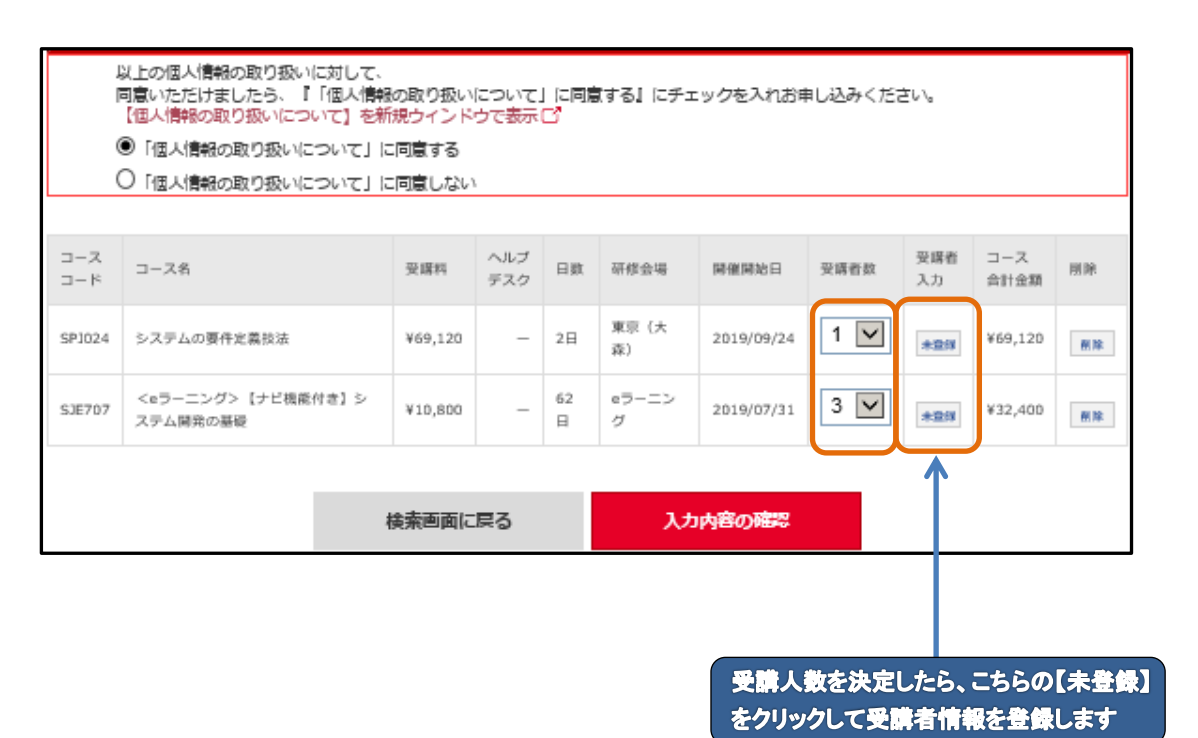

③まず、『システムの要件定義技法』の受講者情報(氏名(漢字)、氏名(カタカナ)、メールアドレス)を登録します。集合研修の 場合、メールアドレスの登録は任意です。

| 受講者入力                                   |                           |                            |                    |                                            |                 |
|-----------------------------------------|---------------------------|----------------------------|--------------------|--------------------------------------------|-----------------|
| コース名:システムの要件定義技法<br>研修会場:東京(大森) 開催日程:20 | 19/09/24~2019/09/25 (2日間) |                            |                    |                                            |                 |
| 1人                                      |                           | 受講者を追加                     |                    | 1回クリックすると受診<br>領域が1名分追加                    | は有情報入力<br>になります |
| 受請者名(漢字)<br>* <mark>必須</mark>           | 受講者名 (カナ)<br>* <b>必須</b>  | メールアドレス(半角英数字)             |                    | 削除                                         |                 |
| 例)日立 太郎                                 | 例) ヒタチ タロウ                | 例)taro-hitachi@hitachi.com |                    |                                            |                 |
| 日立 花子                                   | ヒタチ ハナコ                   | hanako-hitachi@hitachi.com |                    | 削除                                         |                 |
| 受講者情報をすべて<br>こちらをクリックしてき<br>登録してくだ      | て入力したら<br>受講者情報を<br>さい    | 者を受録                       | 受講者情<br>ある場合<br>のf | 小<br>報入力領域が2名分<br>、1回クリックすると1<br>領域が削除されます | 以上<br>名分        |

上記、受講者入力画面で受講者の追加、削除(受講者数の変更になります)ができます。追加は受講者数が最大20名まで 行えます。また、削除ボタンで受講者数を0名にすることはできません。受講者数の最少は1名です。受講者情報をすべて入力 したら受講者を登録してください。

④次に『<eラーニング>【ナビ機能付き】システム開発の基礎』の受講者情報を登録します。eラーニングの場合は、学習時に使用するユーザIDとパスワードをメールにて配信いたしますので、メールアドレスの入力は必須になります。

|      | 受講者入力                                                          |                                             |                                 |                                           |              |
|------|----------------------------------------------------------------|---------------------------------------------|---------------------------------|-------------------------------------------|--------------|
| 一石一二 | コース名: <eラーニング> 【ナビ機能<br/>一形会場: eラーニング 開催日程:20:<br/>3人</eラーニング> | 付き】 システム開発の基礎<br>19/07/31~2019/09/30 (62日間) | 四道老去seta                        | eラーニングの場合は受講者<br>して登録したメールアドレスに           | 皆情報と<br>こ学習時 |
|      | 受講者名 (漢字)<br>*必編                                               | 受講者名( <sub>力</sub> ナ)<br>* <b>必須</b>        | メニルフドレス(半角英数字)                  | に使用するユーザロどハス<br>発行いたしますので、メール<br>の入力は必須です | ワートを         |
|      | 例)日立本部                                                         | 例) ヒタチ タロウ                                  | 例)taro-hitachi@hitachi.com      |                                           |              |
|      | 日立花子                                                           | L9F バナコ                                     | janako-hitachi@hitachi.com      | 10年                                       |              |
|      | 日立 三郎                                                          | とタチ サブロウ                                    | ,<br>saburo-hitachi@hitachi.com | 削除                                        |              |
|      |                                                                | 受講                                          | 皆を登録                            |                                           |              |

٦

#### ⑤受講者情報を登録すると、受講者入力が【未登録】から【編集】に変わっています。この【編集】をクリックすることにより、登録 した受講者情報を変更・削除することができます。

| 1<br>(<br>( | 以上の個人情報の取り扱いに対して、<br>同意いただけましたら、『「個人情報の取り扱いについて」に同意する』にチェックを入れお申し込みください。<br>【個人情報の取り扱いについて】を新規ウィンドウで表示『<br>●「個人情報の取り扱いについて」に同意する<br>○「個人情報の取り扱いについて」に同意しない |         |            |         |             |            |      |           |             |    |  |  |
|-------------|----------------------------------------------------------------------------------------------------|---------|------------|---------|-------------|------------|------|-----------|-------------|----|--|--|
| スーロ<br>ペーロ  | コース名                                                                                                    | 受躇料     | ヘルブ<br>デスク | 日数      | 研修会場        | 開催開始日      | 受講者数 | 受曙者<br>入力 | コース<br>合計金額 | 則除 |  |  |
| SP1024      | システムの要件定義技法                                                                                                    | ¥69,120 | -          | 2日      | 東京 (大<br>森) | 2019/09/24 | 1 🔽  | 854       | ¥69,120     | 图除 |  |  |
| SJE707      | <eラーニング>【ナビ機能付き】シ<br/>ステム開発の基礎</eラーニング>                                                                                                    | ¥10,800 | -          | 62<br>日 | eラーニン<br>グ  | 2019/07/31 | 3 🗸  | 8546      | ¥32,400     | 制除 |  |  |
|             |                                                                                                    | 検索画面に   | 涙る         |         | 入力          | 内容の確認      |      |           | )           |    |  |  |

受講者情報を登録すると、受講者入力が【未登録】から 【編集】に変わっています。この【編集】をクリックする ことにより、登録した受講者情報を変更・削除することが できます ⑥すべての受講者情報を登録したら、カートの画面の下にある 情報を確認することができます。

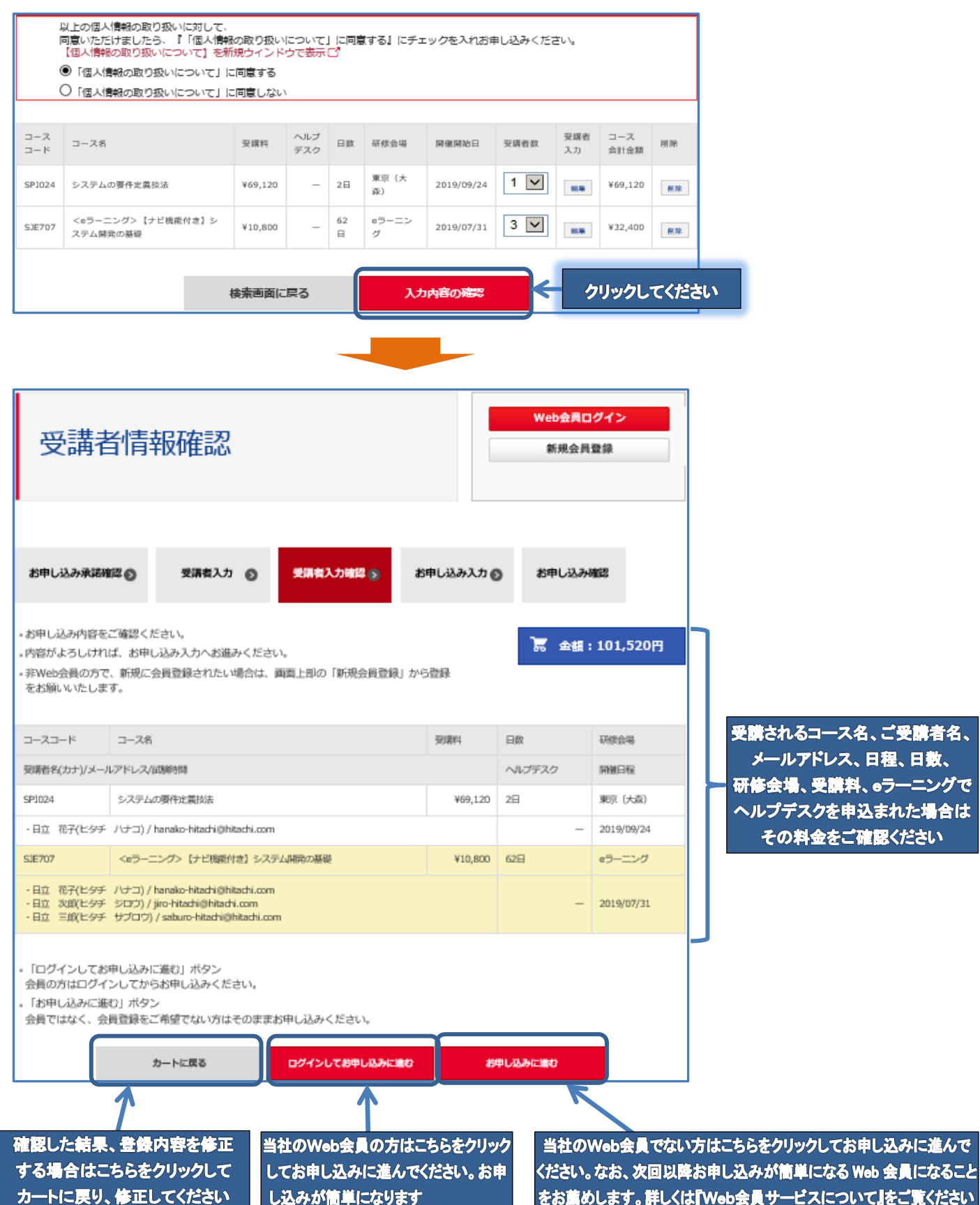

入力内容の確認

をクリックしてください。登録した受講者

# 6. お申し込み者情報の入力とお申し込みの完了

①本操作例はWeb会員ではない方がお申し込みになる場合でご説明します。受講者情報を確認し問題ない場合は をクリックしてください。お申込者情報入力画面に遷移します。

| <ul> <li>「ログインして<br/>会員の方はログ</li> <li>「お申し込みに</li> </ul>      | 「お申し込みに進む」ボタン<br>『インしてからお申し込みください。<br>『進む』ボタン               |                                                                    |                                                                                                    |  |  |  |  |
|---------------------------------------------------------------|-------------------------------------------------------------|--------------------------------------------------------------------|----------------------------------------------------------------------------------------------------|--|--|--|--|
| 会員ではなく、                                                       | 会員登録をご希望でない方はそのままお申し込みください<br>カートに戻る ログインしてお申し込みに置む         | へ。<br>お申し込みに進む                                                     | く クリックしてください                                                                                                    |  |  |  |  |
| お申し込み                                                         | Web金用D <i>0イン</i><br>皆情報入力                                  |                                                                    |                                                                                                    |  |  |  |  |
| お申し込み水試験語の 受診                                                 | #有入力 © 受消有入力確認 ジャレ込み入力 >>>>>>>>>>>>>>>>>>>>>>>>>>>>>>>>>>>> |                                                                    |                                                                                                    |  |  |  |  |
| 申込責任者名                                                        |                                                             | アンケートにご協力くだ                                                        | ວ່າ.                                                                                                    |  |  |  |  |
| <ul> <li>         ・必須         ・         ・         ・</li></ul> |                                                             | 1.今回のお申し込みに際し、講習会開催情報をどのような方法でお知りになりましたか。<br>下記より、いずれか 1 つご選択ください。 |                                                                                                    |  |  |  |  |
| 会社名<br>• <b>必須</b>                                            | *個人のかたは「個人」と明記                                              |                                                                    | Q(1)担状ホームペーラ<br>Q(2)当社研修サービスガイド<br>Q(3)当社研修サンランレット<br>Q(4)当社メールマカラン                                                   |  |  |  |  |
| 部署名<br>*必須                                                    | *部署名がないときは全角スペースを入力                                         | *220800000000077                                                   | ○(5)日ユバユーザ会ホームペーラノ会構<br>○(6)HTAC情報サービスネットワーク加速会 0.6回) ご案内<br>○(7)「はいたっく1 該                                            |  |  |  |  |
| 電話最可<br>• <b>必須</b>                                           | *ハイフン(-)を入れて入力                                              |                                                                    | し(s)調査(7)指約(2)(第二2)(ホームページ/第子)<br>〇(9))消払(3)の研修会社からの研修室内<br>〇(10)研修ボータルサイト(ビタネスクラスゼミナー)<br>〇(11)研修ボータルサイト(ITSS NOW !) |  |  |  |  |
| FAX器号                                                         | *ハイフン(-)を入れて入力                                              |                                                                    | O(12) स्टर्भा                                                                                                    |  |  |  |  |
| 新使曲号<br>*必須                                                   | · · · · · · · · · · · · · · · · · · ·                       | 2.当社杰ームページを利用されてみて、どのようにお感じになられましたか?<br>それぞれ1つをご選択ください。            |                                                                                                    |  |  |  |  |
| 所在地(都道府県)<br>*必須                                              | 選択してなさい。<br>M                                               | ■Qテザイン性についておきか<br>せください。<br>*必須                                    | 0(1)/0000-1<br>0(2)256-755201<br>0(4)801                                                                              |  |  |  |  |
| ·····································                         |                                                             | ■Q.操作性についておきかせく<br>ださい。                                            |                                                                                                    |  |  |  |  |
| CV-D - Driem-1                                                |                                                             |                                                                    | O(4)259 C 041                                                                                                    |  |  |  |  |
| 請求先が異なる場合は下」                                                  | 尼をご入力ください。                                                  |                                                                    | <b>反る</b> 利益                                                                                                    |  |  |  |  |
| 请求先会社名                                                        |                                                             |                                                                    |                                                                                                    |  |  |  |  |
| 請求先部署名                                                        |                                                             |                                                                    |                                                                                                    |  |  |  |  |
| 講求先經当者名                                                       |                                                             |                                                                    |                                                                                                    |  |  |  |  |
| 請求先担当者メールアドレス                                                 |                                                             |                                                                    |                                                                                                    |  |  |  |  |
| 請求先還訪勝可                                                       | *ハイフン(-)を入れて入力                                              |                                                                    |                                                                                                    |  |  |  |  |
| 请求先FAX番号                                                      | *ハイフン(-)を入れて入力                                              |                                                                    |                                                                                                    |  |  |  |  |
| 請求先郵便番号                                                       | ·                                                           |                                                                    |                                                                                                    |  |  |  |  |
| 講求先所在地 (都道府県)                                                 | 進RUT(ISEU)                                                  |                                                                    |                                                                                                    |  |  |  |  |
| 講求先所在地<br>(創造府県以下)                                            |                                                             |                                                                    |                                                                                                    |  |  |  |  |
| 講求先ビル名・部屋番号                                                   |                                                             |                                                                    |                                                                                                    |  |  |  |  |
| 振込予定日<br>*必須                                                  | <br>D#2                                                     |                                                                    |                                                                                                    |  |  |  |  |
| 特記事項欄<br>事前にお知らせ・確認しておきたいことなどございましたらご入力ください。                  |                                                             |                                                                    |                                                                                                    |  |  |  |  |
| 儀考                                                            | <u>,</u>                                                    |                                                                    |                                                                                                    |  |  |  |  |

## ②お申し込み者情報を入力します。本操作例はお申し込み者とご請求書の送付先が異なる場合です。全ての必要事項を 入力後ページの最後にある 確認 をクリックしてください。お申し込み最終確認画面に遷移します。

| お申し込み者情報入力                       |                                |               | 特記事項相<br>事前にお知らせ・確認しておきたいことなどございましたらご入力ください。 |                                                                                       |                                              |
|----------------------------------|--------------------------------|---------------|----------------------------------------------|---------------------------------------------------------------------------------------|----------------------------------------------|
|                                  | _                              |               | (K)M                                         |                                                                                       | <                                            |
| 2年1337年6月18日 25年8                | 入力 〇 型株私力用店 〇 8年に込み7           | 27 2 23年し込み機能 | アンケートにご協力くださ                                 | υ.,                                                                                   |                                              |
| 中记费任者名<br>* <del>创造</del>        | 日立 太郎                          |               | 1.当社家たは日立講習会をどの。<br>下記より、選択ください、(補助          | ような方法でお知りになりまし<br>選択可)                                                                | stetp.                                       |
| 中以供任者メールアドレス<br>* <del>60周</del> | taro-hitachi@hitachi.com       |               | 1                                            | <ul> <li>■(1)等性ホームページ</li> <li>□(2)等性所能サービスカイ)</li> </ul>                             | ĸ                                            |
| 金社名.<br>* 460周                   | *個人のかたは1個人」と用記<br>株式会社日立アカデニー  |               | *408                                         | □(3)単独メールマガジン<br>□(4)Web(5)削<br>□(5)Facebook                                          |                                              |
| 87884.<br>* <b>€88</b>           | *京都名がないときは金角スペースを入力<br>システム開発創 |               |                                              | □(6)資産内強迫な研修業内<br>□(7)単性な外のセミナーボー<br>□(8)単性記事をWeb、解釋                                  | クホームページ/番子)<br>ージルサイト<br>、雑誌で見た              |
| 1207.20-5<br>* 4082              | *バイブン(-)を入れて入力<br>03-5471-8958 |               | 2.日立席習会受援勤務をお伺い<br>下記より、選択ください、(複数           | いたします。<br>選択可)                                                                        |                                              |
| FAX徽号                            | *バイフン(-)を入れて入力<br>03-5471-2564 |               | + 400                                        | □(1)再相関##・贈るのため<br>□(2)社内開始体系に合うコー                                                    | -21/165                                      |
| 死很型吗<br>◆▲3團                     | 140 = 0013                     |               |                                              | <ul> <li>□(3)自己増発のため</li> <li>□(4)業務上正くに必要な内</li> <li>□(5)会社・上司から何か研</li> </ul>       | 客であったため<br>厚を取けるよう指示があったため                   |
| 19982946 04642673990<br>*@04     | 東京都                            |               | 3.今後のweb改善のためにお聞い                            | きします。(複数選択可)                                                                          |                                              |
| が招地 (相応語行物は1下)<br>* <b>必認</b>    | 品川区南大井6-26-3                   |               | *408                                         | <ul> <li>☑(1)希望教育コースがすぐ(</li> <li>□(2)入力のナビゲートがある</li> <li>□(2)入力のナビゲートがある</li> </ul> | こぼつかるとよい<br>るとよい<br>- 一部の3月1一7月 目かさ3月 とうしゅうす |
| ビル名・印建香号                         | 大森ベルボート回信                      |               |                                              |                                                                                       |                                              |
| 請求先が異なる場合は下記をこ                   | ご入力ください。                       |               | ₩5                                           |                                                                                       |                                              |
| 师夫九亲社名                           | 株式会社日立アカデニー                    | ⊐ <b>1</b>    | カリックオスト                                      | 风带去结构                                                                                 |                                              |
| 瑞纳加雷名                            | 経測課                            |               | 確認画面に見                                       | シ調査情報                                                                                 | 主ての必要争項を入力したらクリックしてください。                     |
| 给我九回当唐名。                         | 日立 五郎                          |               | の入力情報は                                       | 失われます                                                                                 | お申し込み最終確認画面                                  |
| 婚史九回号書メールアドレス                    | goro-hitachi@hitachi.com       |               |                                              |                                                                                       | に遷移します                                       |
| 物水光增新量号                          | *バイフン(-)を入れて入力<br>03-5471-8050 |               |                                              |                                                                                       |                                              |
| 师永为FAX番号                         | *バインン(-)を入れて入力<br>03-5471-2924 |               |                                              |                                                                                       |                                              |
| 给求九渊展面号                          | 140 - 0013                     |               |                                              |                                                                                       |                                              |
| 1033/1371238 (862695)            | 東京都                            | お申し           | 込み者とご請求書の                                    | 送付先が                                                                                  |                                              |
| 國來九近在38<br>(個國新聞和2下)             | 品川区南大井6-26-3                   |               | そなる場合に相定しる                                   | 59                                                                                    |                                              |
| 物表光上儿名。前覆面号                      | 大森ペルポート回館                      |               |                                              |                                                                                       |                                              |

③お申し込み最終確認画面を確認し、ページの最後にある お申し込み確定 をクリックしてください。お申し込み完了画面 に遷移し、お申し込みが完了します。

| お申し込み最終                                                        | 冬確認                               | WebRRログイン<br>NRAIRER                                           | 特記事項欄<br>事例にお知らせ・確認しておきたいことなどございま<br><sup>前考</sup>                                                                                                    | したらご入力ください。                   |
|----------------------------------------------------------------|-----------------------------------|----------------------------------------------------------------|----------------------------------------------------------------------------------------------------|-------------------------------|
| 8年し込み水和4420 25582<br>この内容でよろしいですか?                             | (力) の 型数払力用はの お申し込み入力の            | お中し込み相談                                                        | <ol> <li>当社または日立清音会をどのような方法でお知りになりませ<br/>下記より、選択ください、(複数選択の)</li> <li>必須 (1)回比ホームページ</li> <li>2.日立清音会没編纂後をお得いいたします。</li> <li>下記より、選択ください、(複数選択の)</li> </ol> | utetr.                        |
| 中心原任者名<br>* <del>2 回</del><br>中心原任者メールアドレス<br>* <del>2 回</del> | 日立 大路<br>taro-Hitadhi@hitadhi.com |                                                                | <ul> <li>◆必須 (4)乗残上回くに必要は内容であったため</li> <li>3.今後のweb改善のためにお除きします。(複数面沢可)</li> <li>◆必須 (1)保証販売ニースがすぐに見つかるとよい</li> </ul>                                       |                               |
| 99128-<br>* dom<br>1928-7.<br>* dom<br>192121-49               | 株式会社ロセアカデミー                       |                                                                | <b>R</b> 5                                                                                                    | 高<br>新福: 101,520円<br>あ申し込み確定  |
| *#3/##<br>FAX即号                                                | 03-5471-8958<br>03-5471-2564      |                                                                | クリックするとお申し込み者                                                                                                    | お申し込み最終確認画面                   |
| 死而型号<br>◆ <u>必須</u>                                            | 140-0013                          |                                                                | 情報入力画面に戻ります。                                                                                                    | を確認し、問題なければ                   |
| 序位地 (#G监行地)<br>*                                               | 東京都                               |                                                                | 本画面の入力情報は失わ                                                                                                    | クリックしてくたさい。お申し<br>込みが完了しお申し込み |
| 原在地(都是西南部以下)<br>*100周                                          | 品川区R大井6-26-3                      |                                                                | 108 270                                                                                                    | 完了画面に遷移します                    |
| ビル名・印建香号                                                       | 大海バルポートD昭                         |                                                                |                                                                                                    |                               |
| 請求先が異なる場合は下記をこ                                                 | 入力ください。                           |                                                                |                                                                                                    |                               |
| 精制完全性名                                                         | 株式会社日立アカデミー                       |                                                                |                                                                                                    |                               |
| 结束九即著名                                                         | 经刑罪                               |                                                                |                                                                                                    |                               |
| 结束九臼马粪名                                                        | 日立 五郎                             |                                                                |                                                                                                    |                               |
| 環境た旧英語メールアドレス                                                  | goro-hitachi@hitachi.com          |                                                                | •                                                                                                    |                               |
| 师求九国新疆号                                                        | 03-5471-8060                      | サイトトップ > お申し込                                                  | み天了                                                                                                    |                               |
| 情快为FAX 圖号                                                      | 03-5471-2924                      |                                                                |                                                                                                    |                               |
| 结束九刻便面号                                                        | 140-0013                          |                                                                |                                                                                                    | Web会員ログイン                     |
| NDRAMIENS (REDEFIN)                                            | 東京都                               | お甲し                                                            | 込み完了                                                                                                    | 新规会员数排                        |
| 構成力列至地<br>(構造列数以下)                                             | 届川区限大井6−26−3                      |                                                                |                                                                                                    |                               |
| 结束先ビル名。前輩當号                                                    | 大商ペルポートD館                         |                                                                |                                                                                                    |                               |
|                                                                |                                   | ありがとうござい3<br>[中込責任者メール;<br>たのでご確認くださ<br>お問い合わせの際に<br>お申し込み番号:R | マチ。お申し込みが完了いたしました。<br>アドレス]にご記入いただいたメールアドレスへ、<br>い。<br>:は、下記お申し込み番号をお伝えください。<br>EF105095                                                                    | 申し込み内容のメールをお送りいたしまし           |

コース検索トップ